## TUTORIAL USO MI PORTAL SAP

DESCARGA CERTIFICADOS DE RETENCION EN LA FUENTE PARA PROVEEDORES TRANSMISIONES SAS

- 1. Ingresar a nuestra página web www.transmisiones.de
- 2. Clic en CERTIFICADOS:

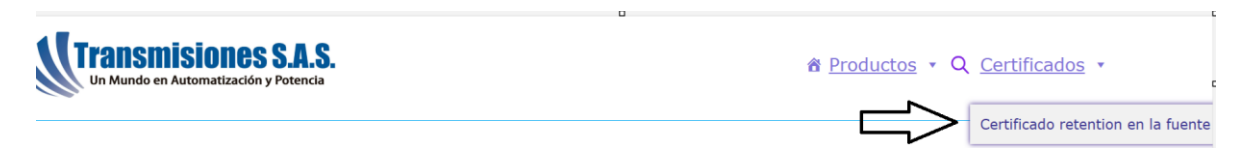

3. Aparecerá Mi portal SAP

Iniciar sesión con su correo y contraseña, debió recibir un correo de mi portal sap para activar su usuario y contraseña, puede cambiar su contraseña en el enlace ¿Olvidaste tu contraseña?

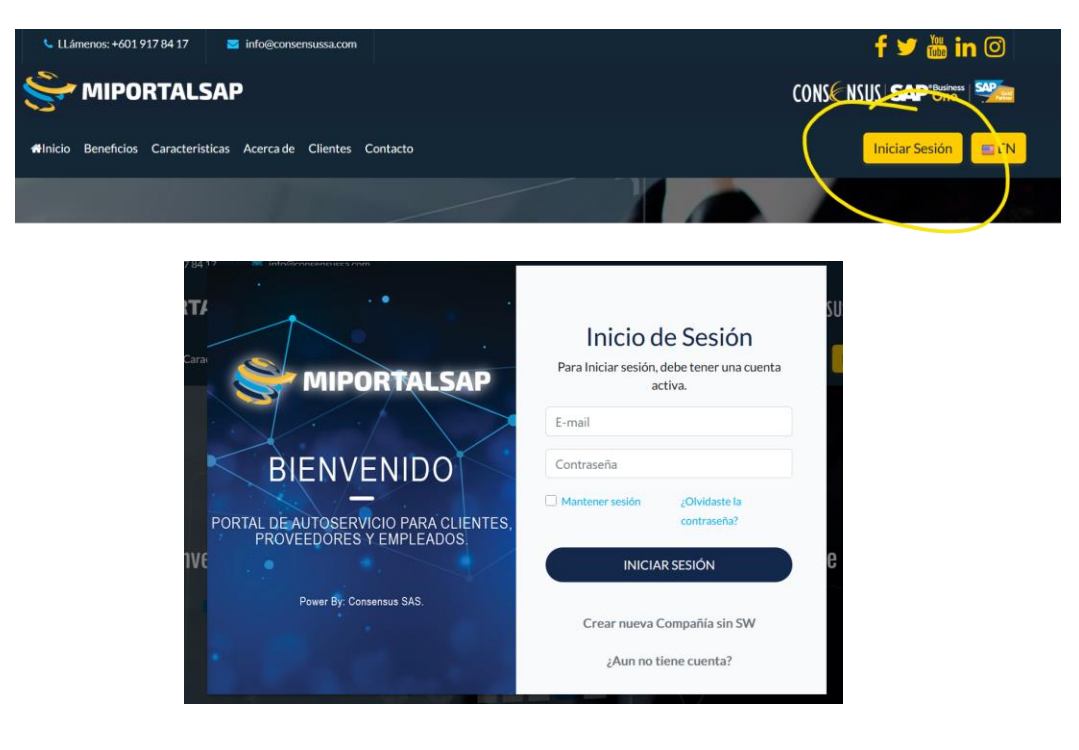

4. Clic en Autoservicio - Mis Reportes - Clic en Compras

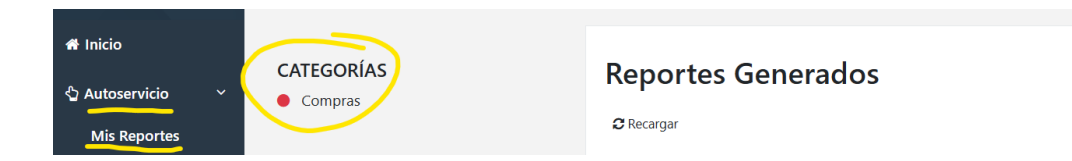

5. Al dar clic en Compras le aparecerá:

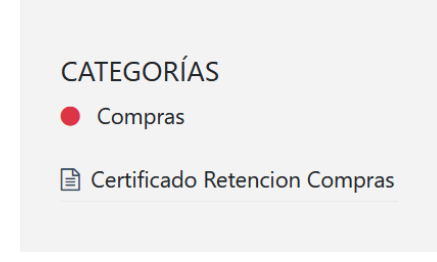

Dar clic en Certificado Retención Compras

6. Digite el año del certificado a solicitar y de clic en Generar reporte.

|                                                                                                    | 1 |
|----------------------------------------------------------------------------------------------------|---|
| Parámetros para generar el reporte<br>A continuación ingresa los valores correspondientes para generar el reporte | × |
| Año                                                                                                    |   |
| 2024                                                                                                    |   |
| Generar Reporte Cerrar                                                                                            |   |
| Io Retencion Compras                                                                                              |   |

7. Le aparecerá la siguiente ventana:

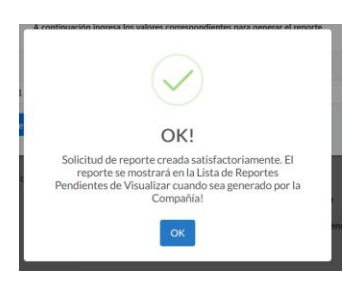

Clic en ok y cerrar el generador de reporte

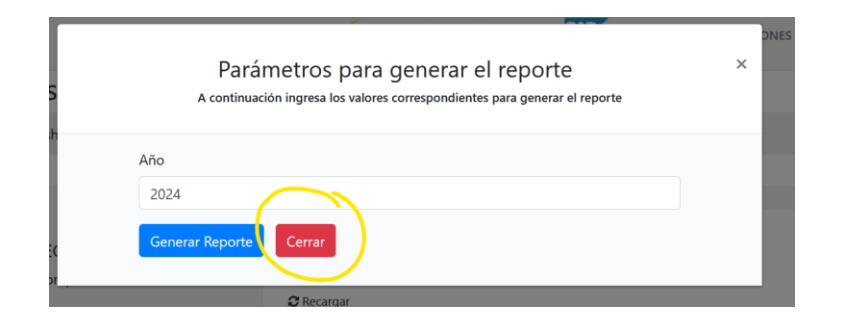

## 8. Le aparecerá que el certificado está en proceso

| CATEGORÍAS                                        |            | Reportes Generados  |                               |            |   |  |
|---------------------------------------------------|------------|---------------------|-------------------------------|------------|---|--|
| <ul> <li>Certificado Retencion Compras</li> </ul> | ♂ Recargar |                     |                               |            | ÷ |  |
|                                                   | #          | Fecha Solicitud     | Tipo de reporte               | Acciones   |   |  |
|                                                   | 1          | 2025-04-30 13:28:55 | Certificado Retencion Compras | En Proceso |   |  |

## Luego le aparecerá un icono con un ojo de color amarillo donde podrá ver su certificado al darle clic

| CATEGORÍAS                    | R          |                     |                               |          |  |  |
|-------------------------------|------------|---------------------|-------------------------------|----------|--|--|
| Certificado Retencion Compras | 2 Recargar |                     |                               |          |  |  |
|                               | #          | Fecha Solicitud     | Tipo de reporte               | Acciones |  |  |
|                               | 1          | 2025-04-30 13:29:04 | Certificado Retencion Compras |          |  |  |
|                               |            |                     |                               |          |  |  |